# デジタル 子どもと夏だより

### ご利用方法マニュアル【Google版】

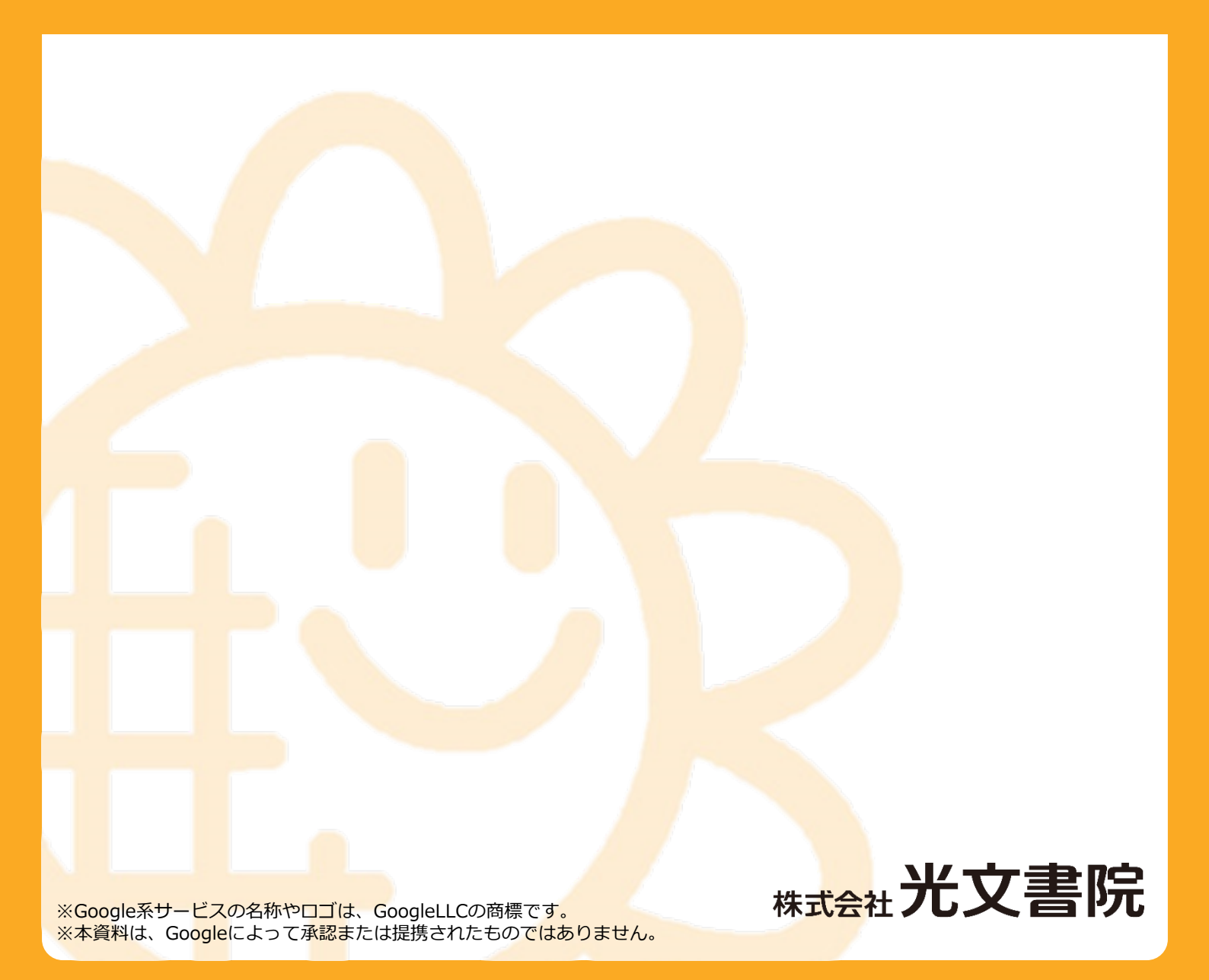

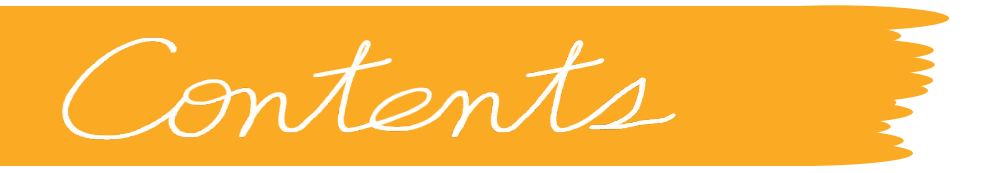

- 01 テンプレートを取得する P.4
- 02 テンプレートを編集する P.9

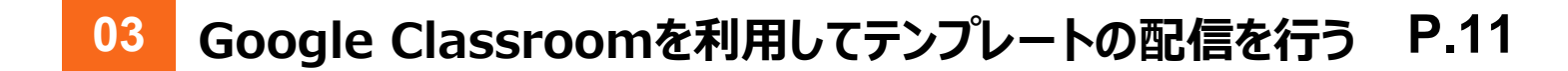

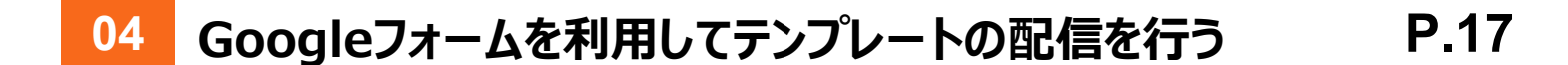

- 05 児童の回答をチェックする P.20
- 06
   回答結果を出力する
   P.22

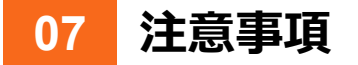

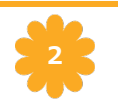

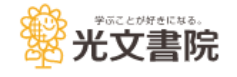

#### 配信から回答をチェックするまでの流れは、下記の通りです。

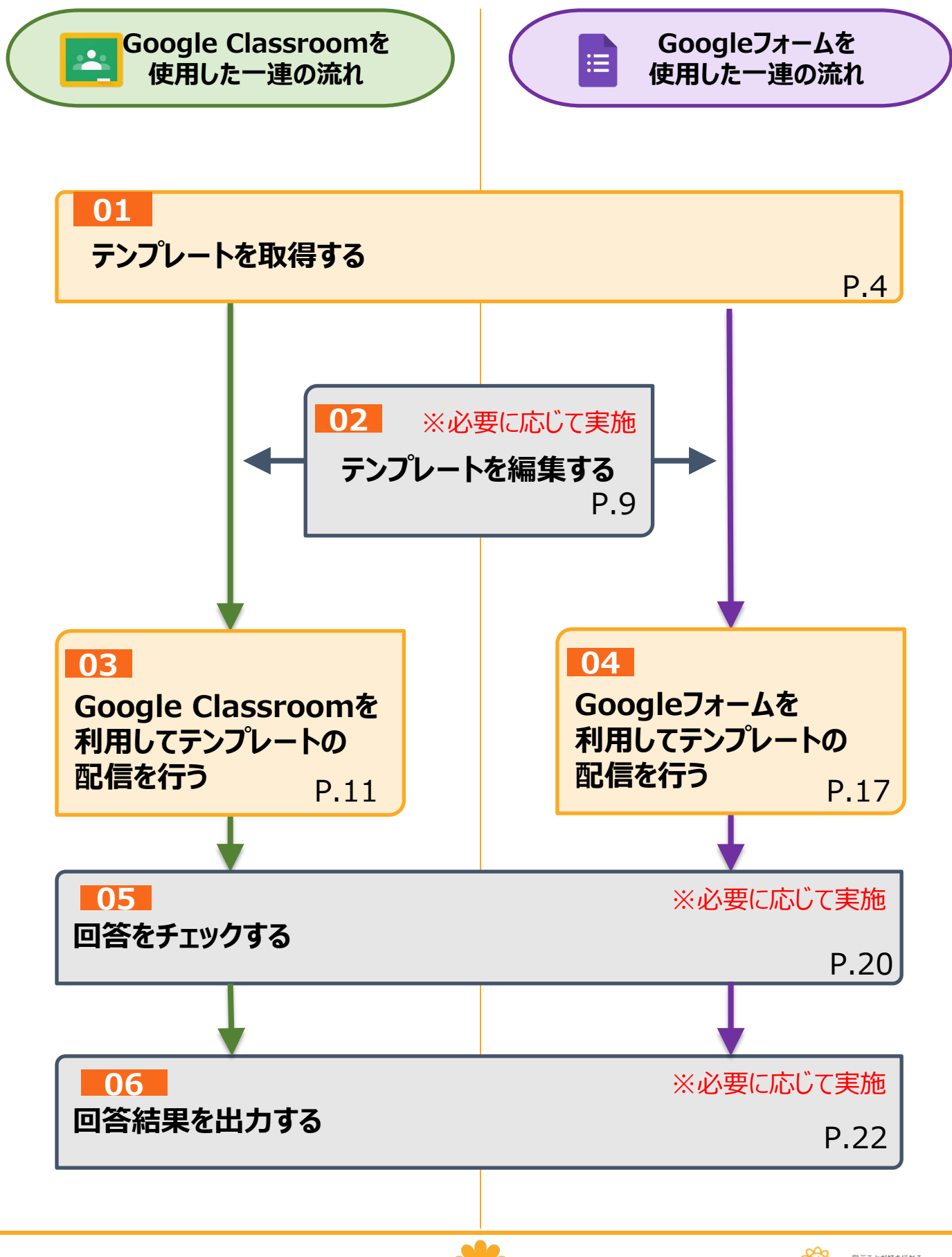

1 ブラウザでGoogleのトップページを開きます。

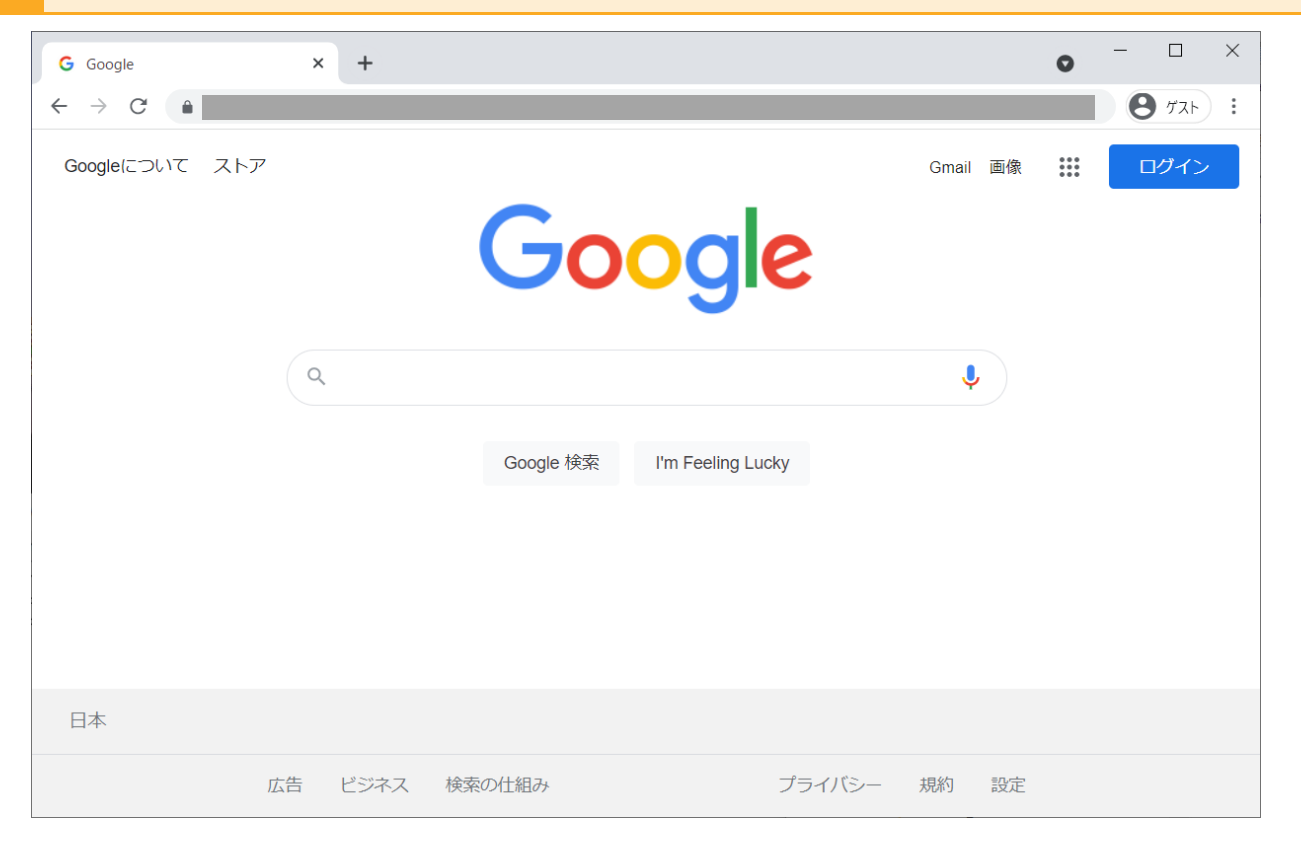

#### 2 学校や自治体から配付されている、先生用のGoogleアカウント(普段、 Google Classroom等でご利用のアカウント)でログインします。

| G Google<br>← → C | × +             |                                    | • - • ×                                                         |                                                                         |
|-------------------|-----------------|------------------------------------|-----------------------------------------------------------------|-------------------------------------------------------------------------|
| Googleについて ストア    | Goo             | G ログイン - Google アカウント ×<br>← → C ・ | # ロガイン<br>+                                                     | <ul> <li>- □ ×</li> <li>• • • • • • • • • • • • • • • • • • •</li></ul> |
|                   | Google 検索 I'm F |                                    | <b>Google</b><br>ログイン<br>お客様の Google アカウントを使用<br>メールアドレスまたは電話番号 |                                                                         |
| 日本                |                 |                                    | メールアドレスを忘れた場合                                                   |                                                                         |
|                   | 広告 ビジネス 検索の仕組み  |                                    | ご自分のパソコンでない場合は、ゲストモードを使用<br>して非公開でログインしてください。詳細<br>アカウントを作成 次へ  |                                                                         |

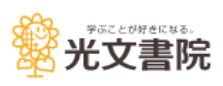

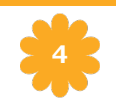

### 1 テンプレートを取得する

#### 3 「デジタル子どもと夏だより」ページを開きます。

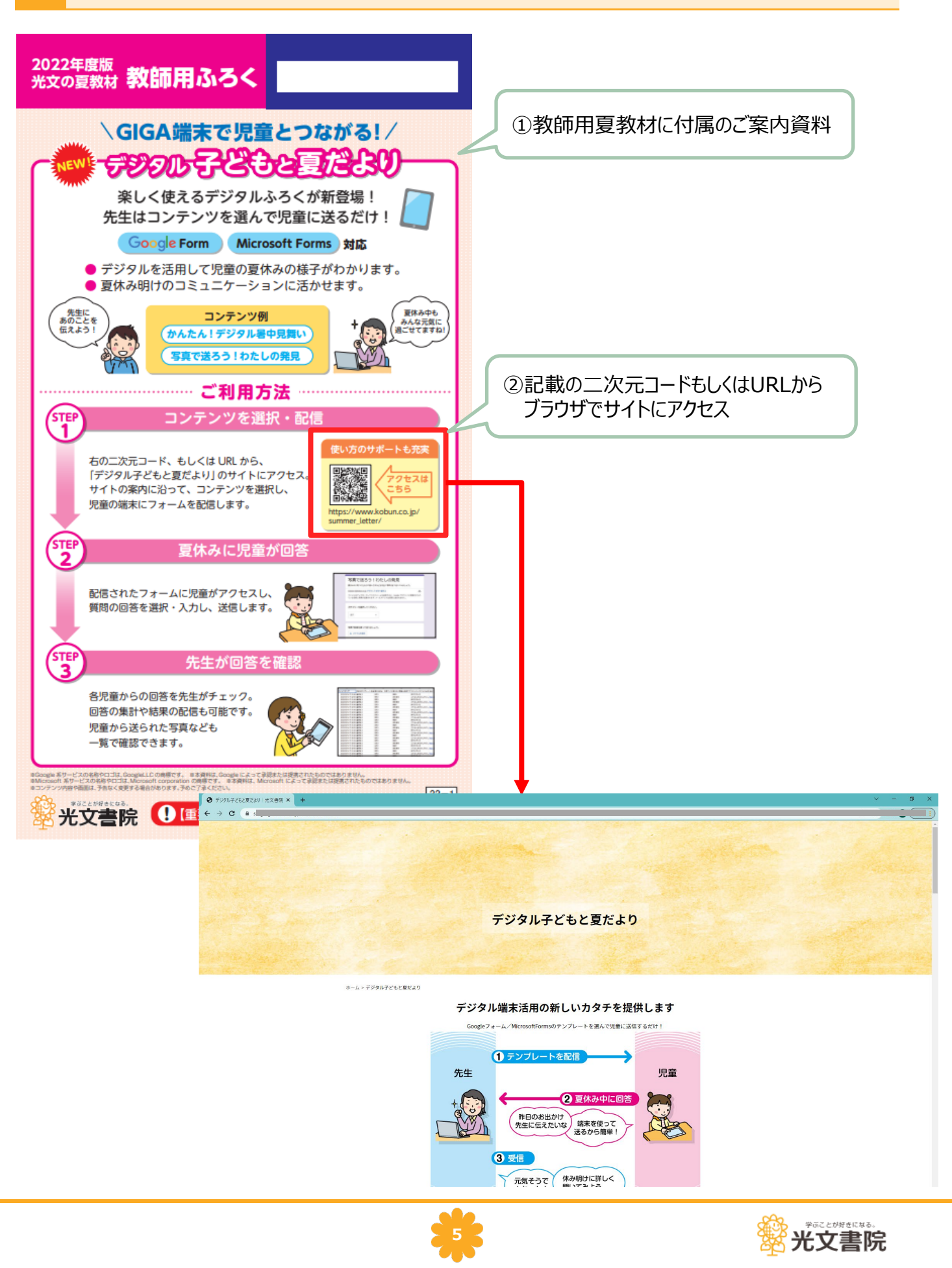

### 1 テンプレートを取得する

4

#### 使用したいコンテンツのテンプレートを開きます。 「提供コンテンツー覧」から使用したいコンテンツを探すこともできます。

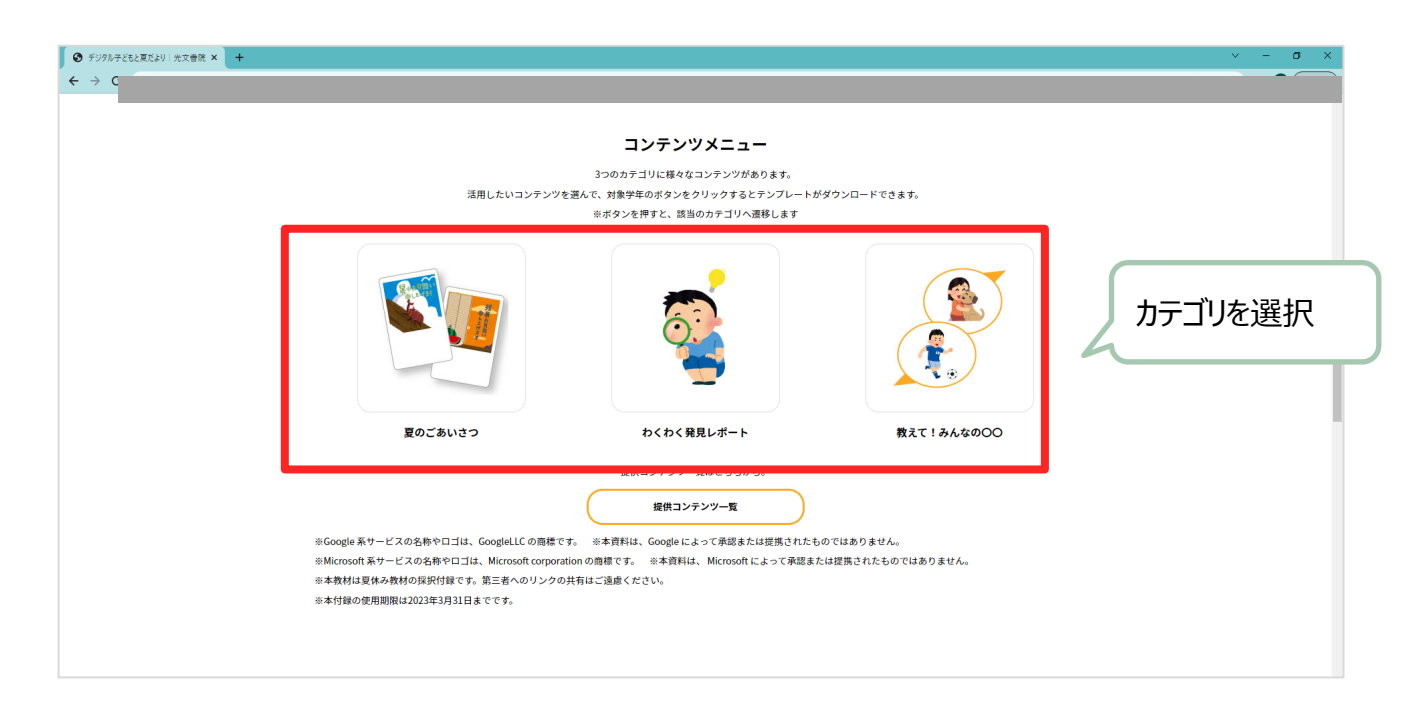

| <ul> <li>● デジクル子どとと東京おり :光文音符 × +</li> <li>← → C</li> </ul> | ν - σ X.                                                                                                    |
|-------------------------------------------------------------|----------------------------------------------------------------------------------------------------|
|                                                             | 夏のごあいさつ                                                                                                    |
|                                                             | メログロング (1) (1) (1) (1) (1) (1) (1) (1) (1) (1)                                                                                             |
|                                                             | Google 7 # - ム     1年生用     2 # 生用     3 · 4 # 生用     5 · 6 # 生用       Microsoft Teams     1 # 生用     2 # 生用     3 · 4 # 生用     5 · 6 # 生用 |
|                                                             | わくわく発見レポート                                                                                                    |

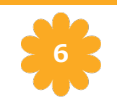

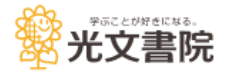

### 1 テンプレートを取得する

5

#### 「ドキュメントのコピー」という画面が表示されますので、 「コピーを作成」ボタンを押します。

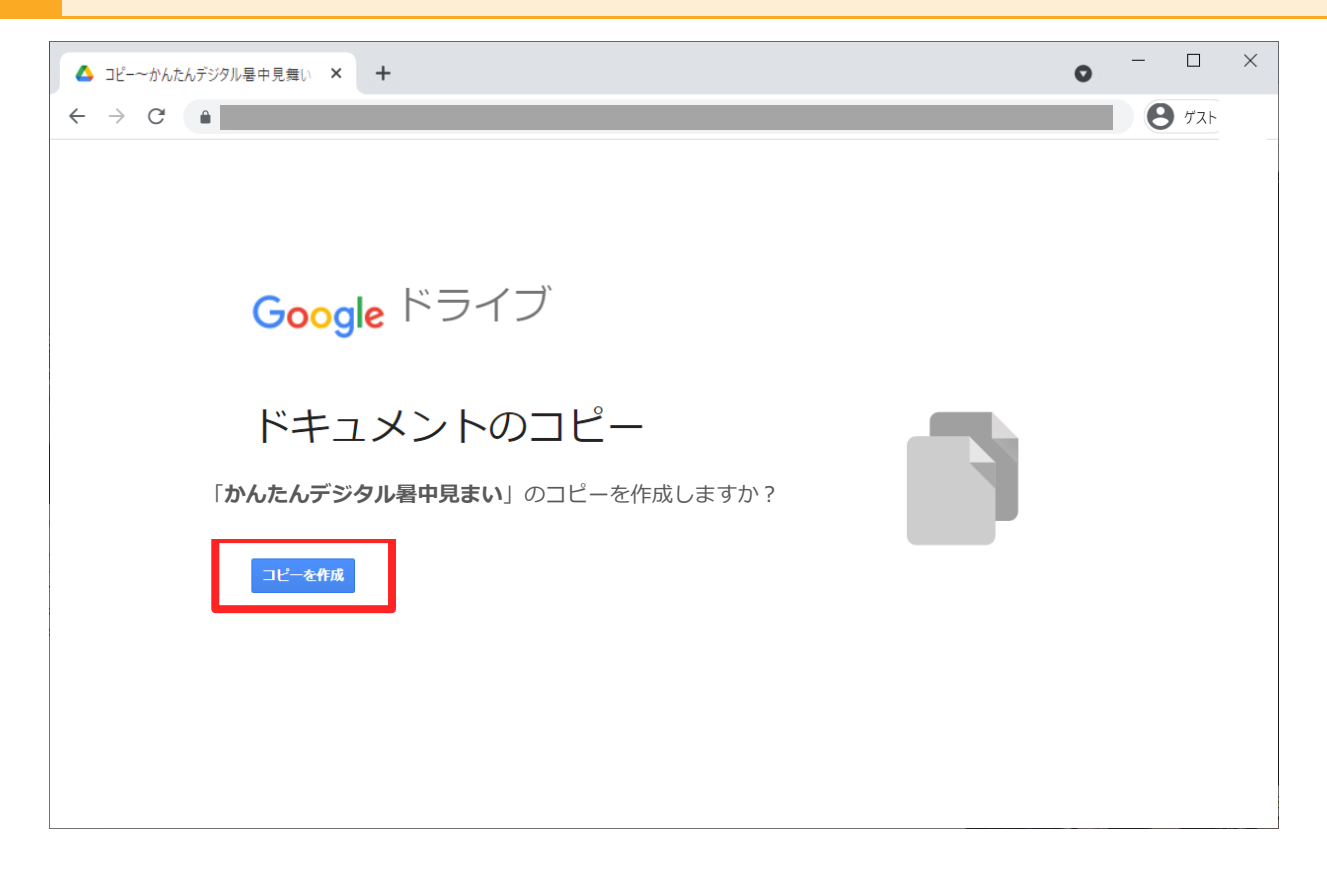

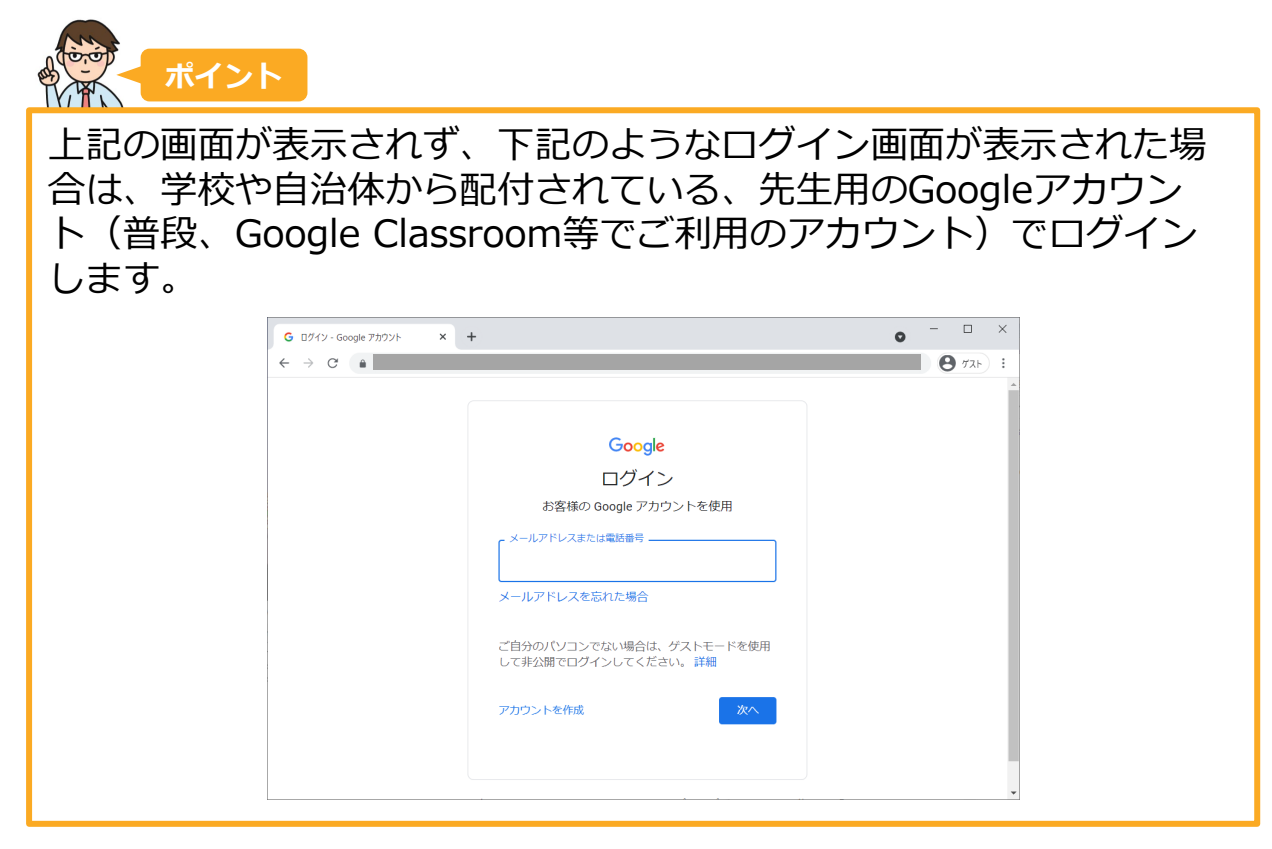

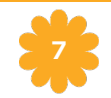

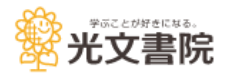

### コピーしたテンプレートが表示されます。内容を確認します。

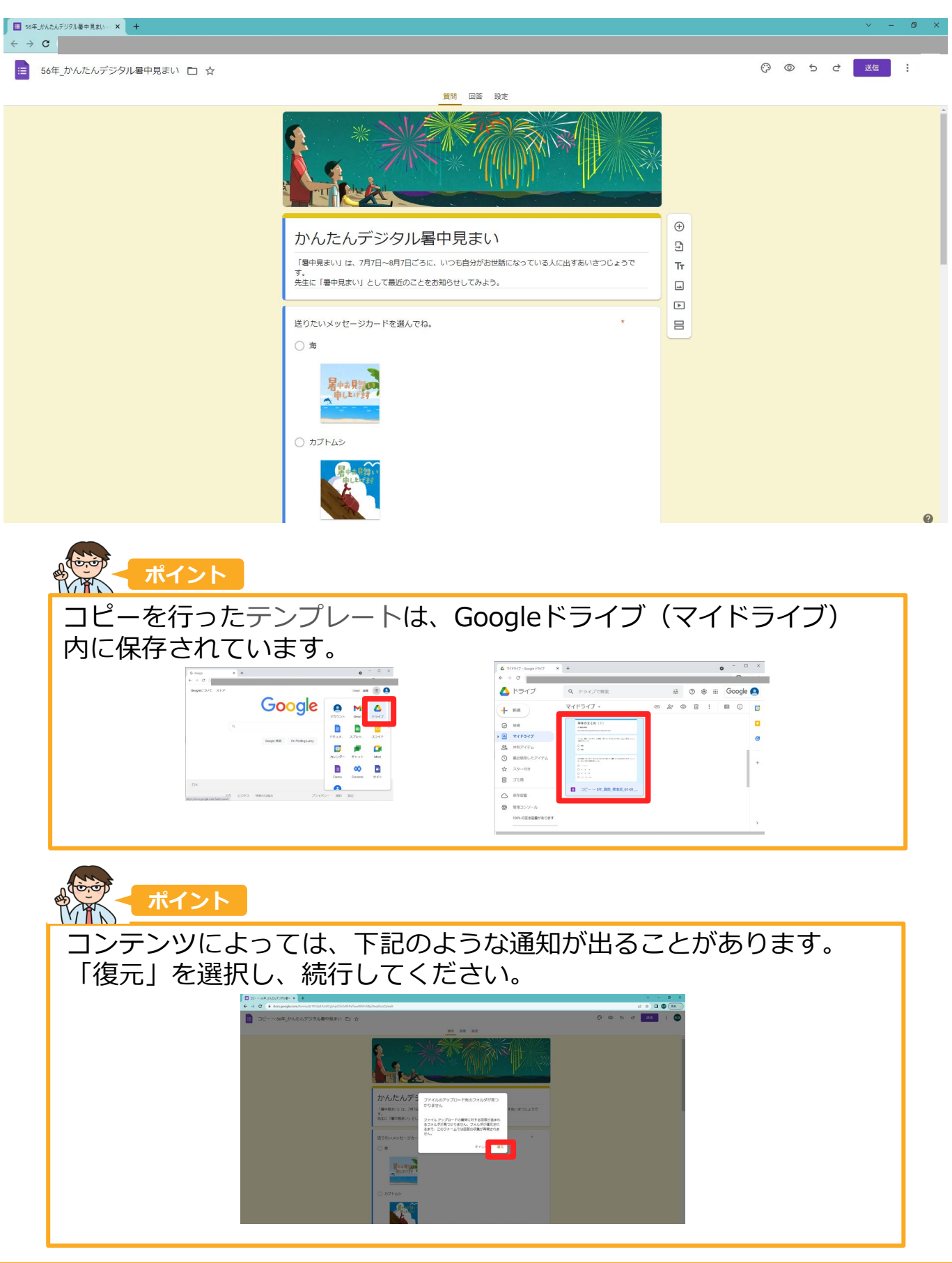

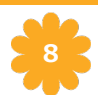

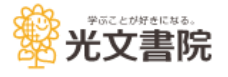

## 2 テンプレートを編集する(任意)

1 Googleドライブより、1-5でコピーしたテンプレートを開きます。

| $ \begin{array}{c c} G & Google & x \\ \leftarrow & \rightarrow & C \\ \end{array} $ | o - □<br>● ⊄3ŀ                                                                                                    | ×                |                     |
|--------------------------------------------------------------------------------------|----------------------------------------------------------------------------------------------------|------------------|---------------------|
| Googleについて ストア                                                                       | Gmail 画像 III (                                                                                                    | •                |                     |
| Google                                                                               |                                                                                                    |                  |                     |
| رم                                                                                   |                                                                                                    |                  | O X                 |
| Google 快速 I'm Feeling Lucky                                                          | <ul> <li>▲ マイドライブ - Google ドライブ ×</li> <li>← → C</li> <li>▲</li> </ul>                                                                                                    | +                | •<br>• (٦٣ 🔴 ) :    |
|                                                                                      | 🔥 ドライブ                                                                                                    | <b>Q</b> ドライブで検索 | 幸 ⑦ 🌣 🏭 Google 💽    |
| 0+                                                                                   | ┿ 新規                                                                                                    | マイドライブ 🔻         | c> 2+ © İİ : E () 🛛 |
| 日本                                                                                   | <ul> <li>♀ 候補     </li> <li>♀ マイドライブ     <li>♀ スイドライブ     <li>♀ スター付き     <li>□ ゴミ箱     </li> <li>○ 保存容量     </li> <li>⑦ 管理コンソール     </li> <li>100% の空き容量があります</li> </li></li></li></ul> |                  | +                   |

### 2 テンプレートの編集を開始します。

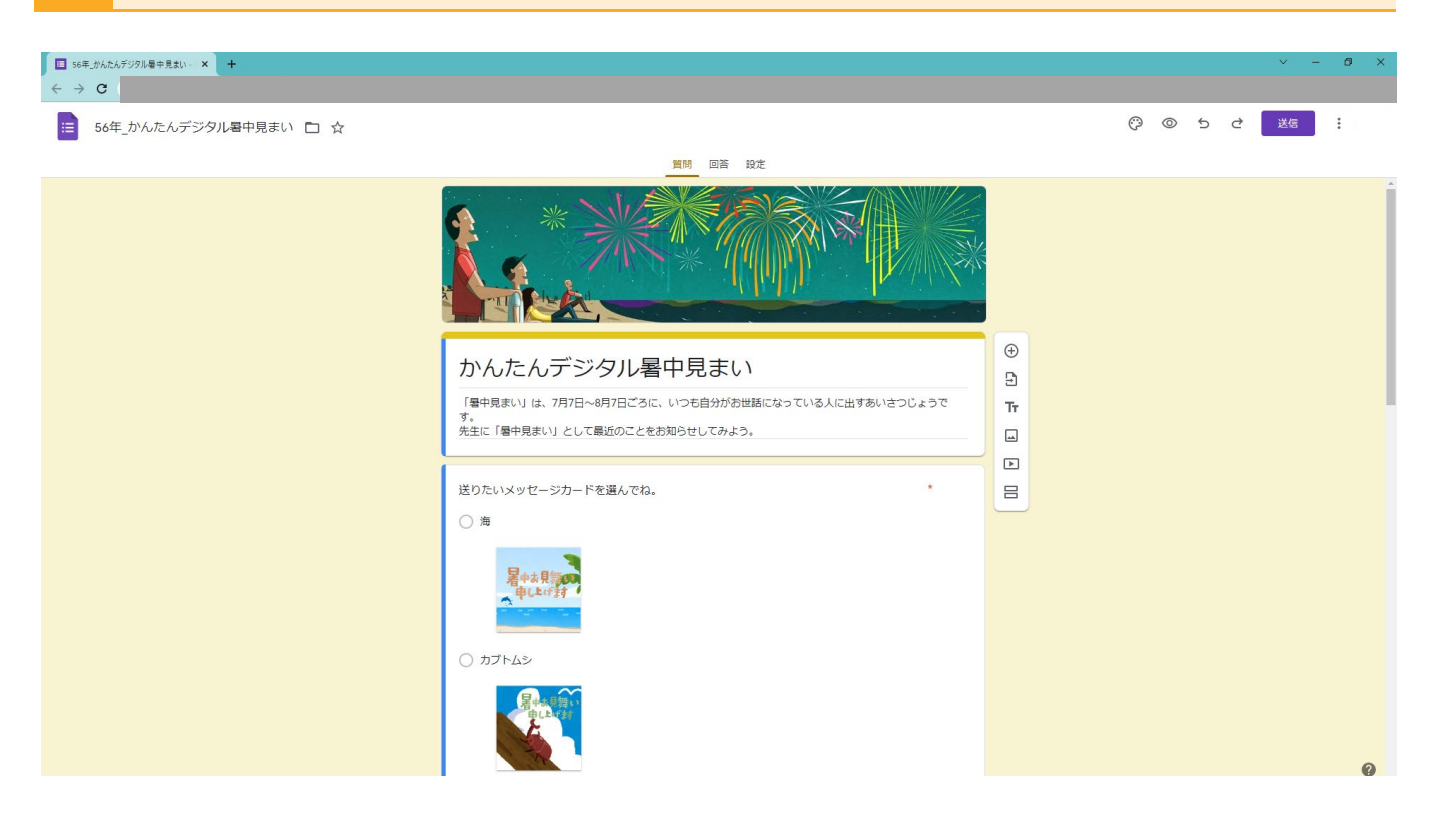

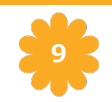

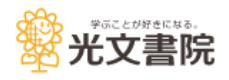

#### タイトルを変更したい場合は、ここを編集します。 3

🔲 コピー~56年\_かんたんデジタル暑中貝 × 🕂 ← → C

□ピー~56年\_かんたんデジタル暑中見まい □ ☆ <sup>変更内容をすべてドライブに</sup> 保存しました

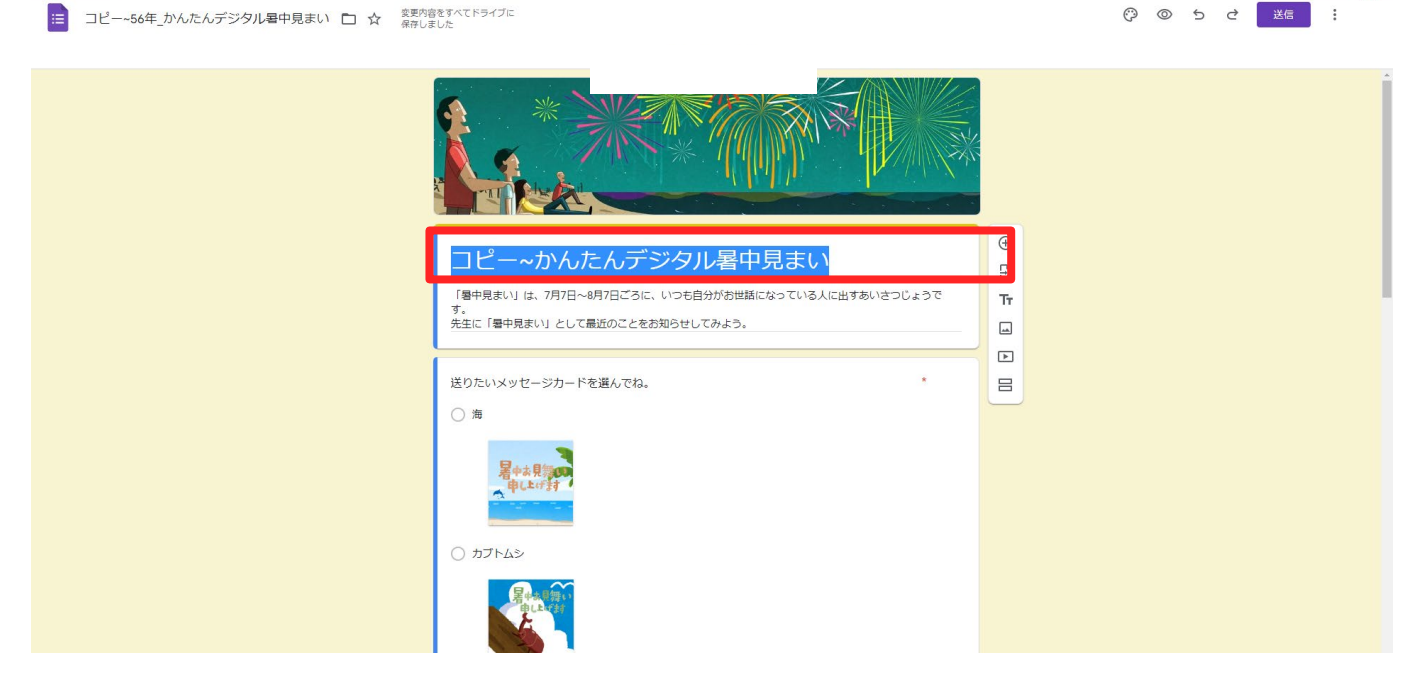

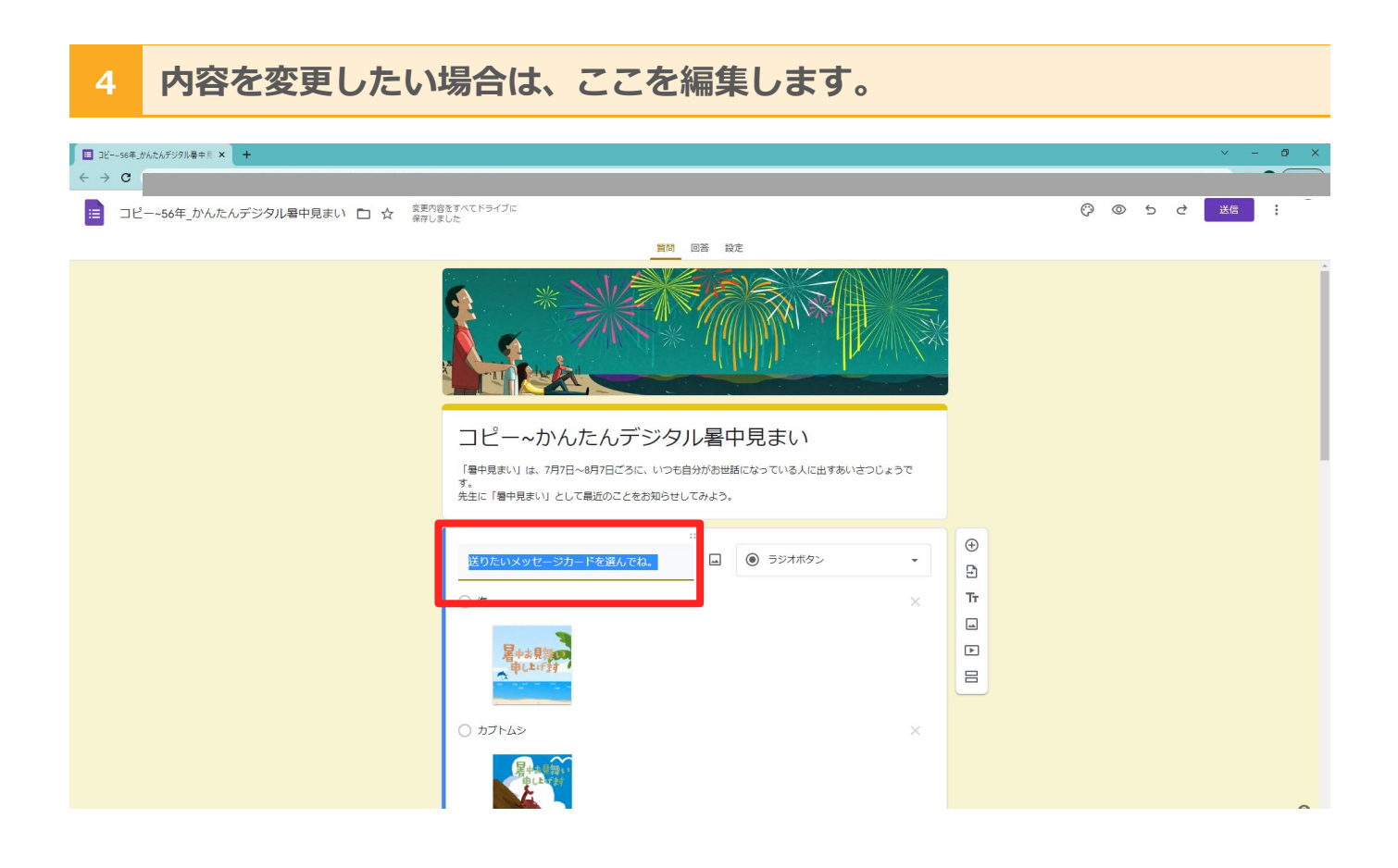

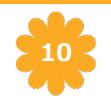

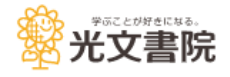

#### 1 通常通り、Google Classroomを開きます。

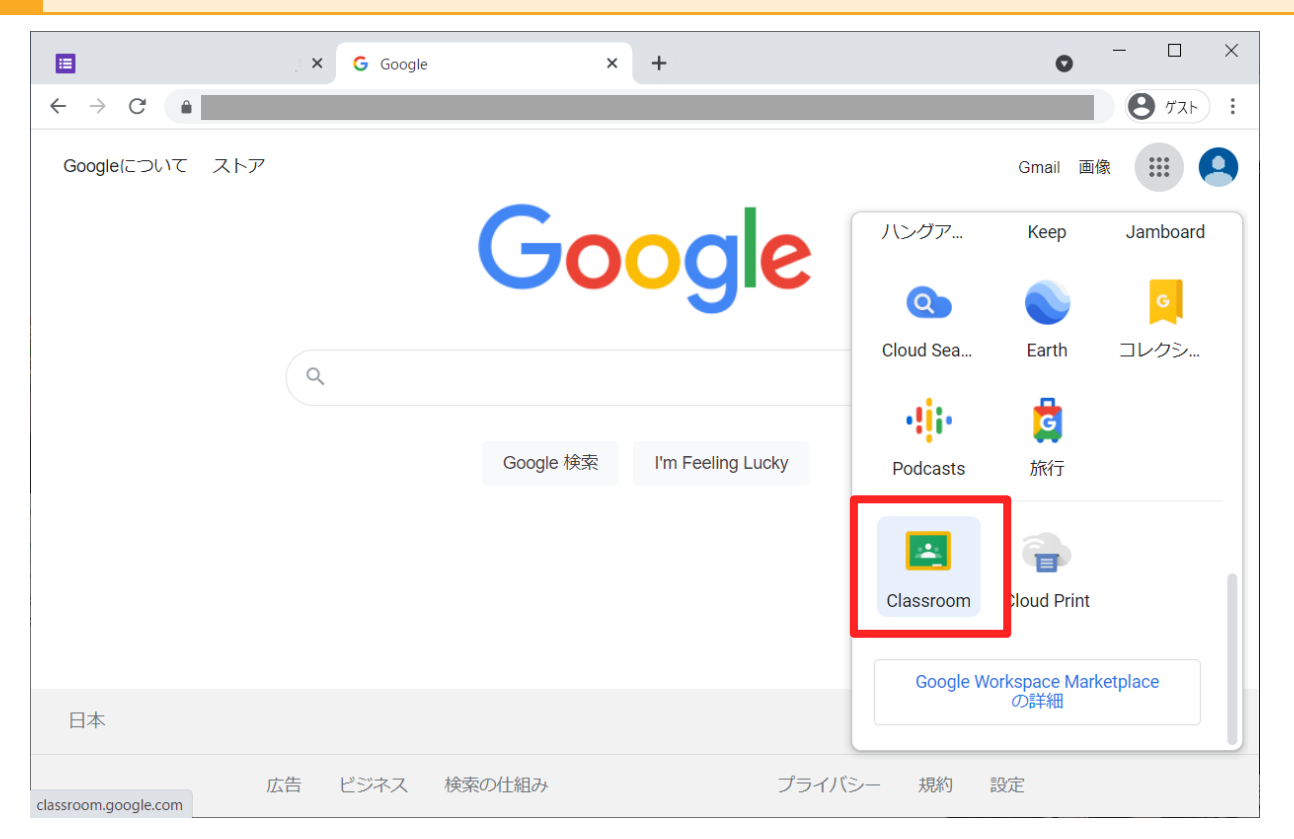

### 2 ご担任のクラスを開きます。

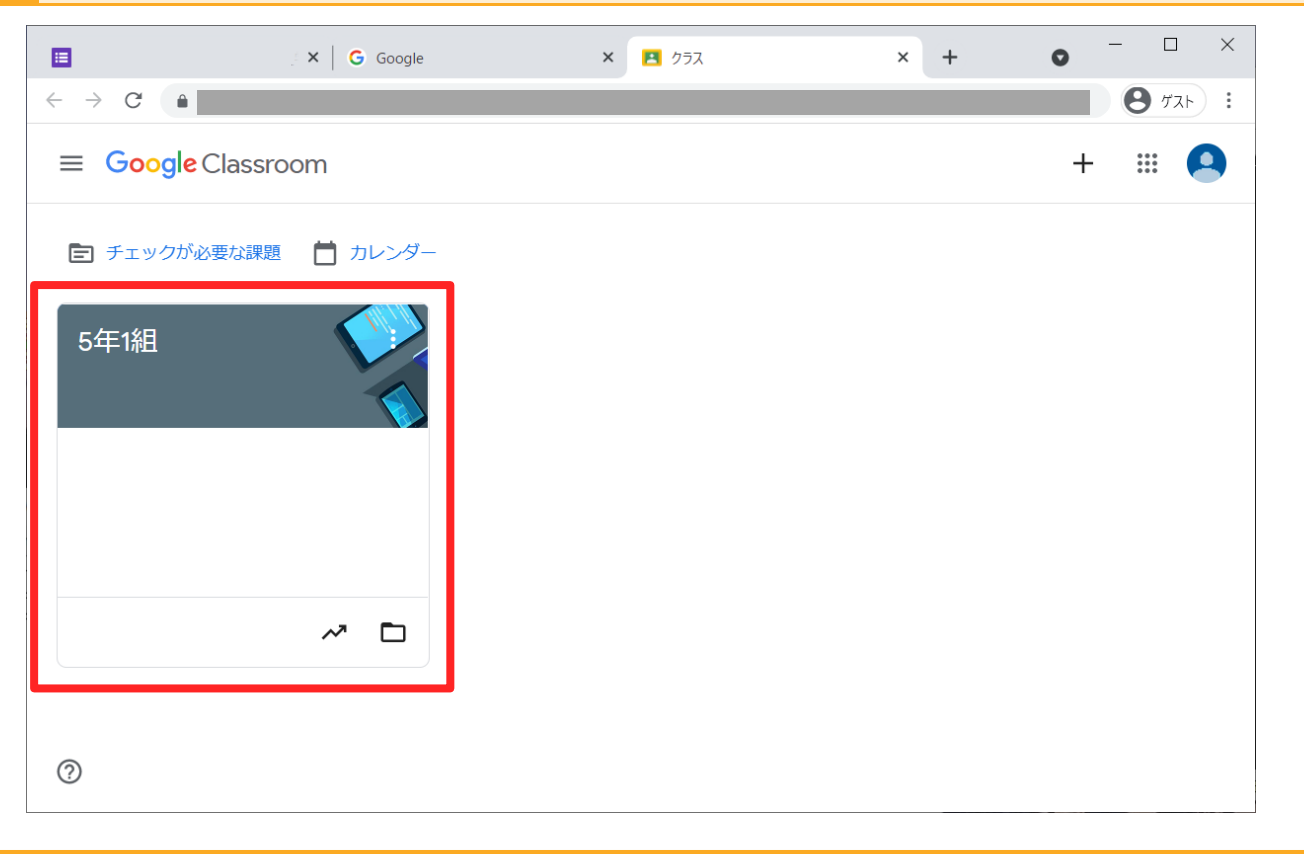

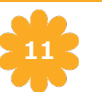

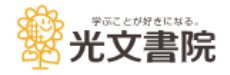

3 上部メニューより、「授業」を開きます。

|                                   | × G Google | × 🖪 5年1組          | × +             | • - • ×      |
|-----------------------------------|------------|-------------------|-----------------|--------------|
| $\leftrightarrow$ $\rightarrow$ G |            |                   |                 | 9 JZF :      |
| ☰ 5年1組                            |            |                   |                 | * # <b>9</b> |
|                                   | ストリーム      | 授業 メンバー           | 採点              |              |
| 5年1組                              |            |                   |                 | חגקבע .      |
| Meet :<br>リンクを生成                  | クラスに知らせ    | たいことを入力           |                 | t1           |
| 0                                 |            | ニービー さんが新しい 嘲人 しゃ | Seland Benthers | :            |

### 4 左上から「+作成」を押し、「課題」を選択します。

|                                          | _ × G God       | ogle  | ×  | ▲「5年1組」の授業     | ×            | +               | 0          | -                 |     | ×        |
|------------------------------------------|-----------------|-------|----|----------------|--------------|-----------------|------------|-------------------|-----|----------|
| $\leftarrow \  \   \rightarrow \  \   G$ |                 |       |    |                |              |                 |            | Θ                 | ゲスト | :        |
| ≡ 5年                                     | 1組              |       |    |                |              |                 | <b>(</b> ) | 000<br>000<br>000 | 9   | <b>^</b> |
|                                          |                 | ストリーム | 授業 | メンバー 採点        |              |                 |            |                   |     |          |
|                                          | + 作成            |       | ť  | Google カレンダー 🙆 | <b>〉</b> クラス | <b>スのドライブ</b> : | フォルダ       |                   |     |          |
|                                          | € 課題            |       |    |                |              | 期限:明日           | :          |                   |     |          |
|                                          | 官 テスト付きの課題      |       |    |                | Ŕ            | 设稿日: 11月11F     |            |                   |     |          |
|                                          | ? 質問            |       |    |                |              |                 | •          |                   |     |          |
|                                          | ▶ 資料            |       |    |                | 扔            | 没稿日: 11月10日     |            |                   |     |          |
|                                          | ∠ 投稿を再利用        |       |    |                | 书            | 设稿日: 10月27日     | 3          |                   |     |          |
|                                          | 目 トピック          |       |    |                | 扔            | 设稿日: 10月27日     |            |                   |     |          |
| ?                                        | (言) 国語の宿題(10/1) |       |    |                |              | 期限: 10月4日       |            |                   |     | •        |

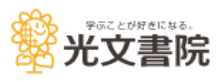

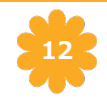

### 5 左下の挿入欄より、「Googleドライブ」を選択します。

|                              | G Google                           | ★ [15年1組]の授業 | × +         | •      |      |
|------------------------------|------------------------------------|--------------|-------------|--------|------|
| $\leftarrow \   \rightarrow$ | C 🔒                                |              |             |        | ゲスト: |
| <b>×</b> 課                   | 四百<br>[12]                         |              |             | 割り当て   | -    |
| Ê                            | タイトル                               |              | 対象          |        | ^    |
|                              |                                    |              | 5年1組 🔹      | すべての生徒 | •    |
| =                            | 課題の詳細(省略可)                         |              | 点数          |        |      |
|                              |                                    |              | 100 👻       |        |      |
|                              |                                    |              | 期限          |        |      |
|                              | B <i>I</i> <u>∪</u> ≔ <del>x</del> |              | 期限なし        |        | -    |
|                              | ▲ ± ⇔ ■ +                          |              | トピック        |        |      |
| Google ド≣                    | ライブファイルを追加                         |              | トピックなし      |        | -    |
|                              |                                    |              | ルーブリック      |        |      |
|                              |                                    |              | + ルーブリック    |        |      |
| (?)                          |                                    |              | 🗌 盗用(独自性)を確 | 認する    | •    |

#### 6 1-5でコピーしたテンプレートを選択し、右下の「挿入」を押します。

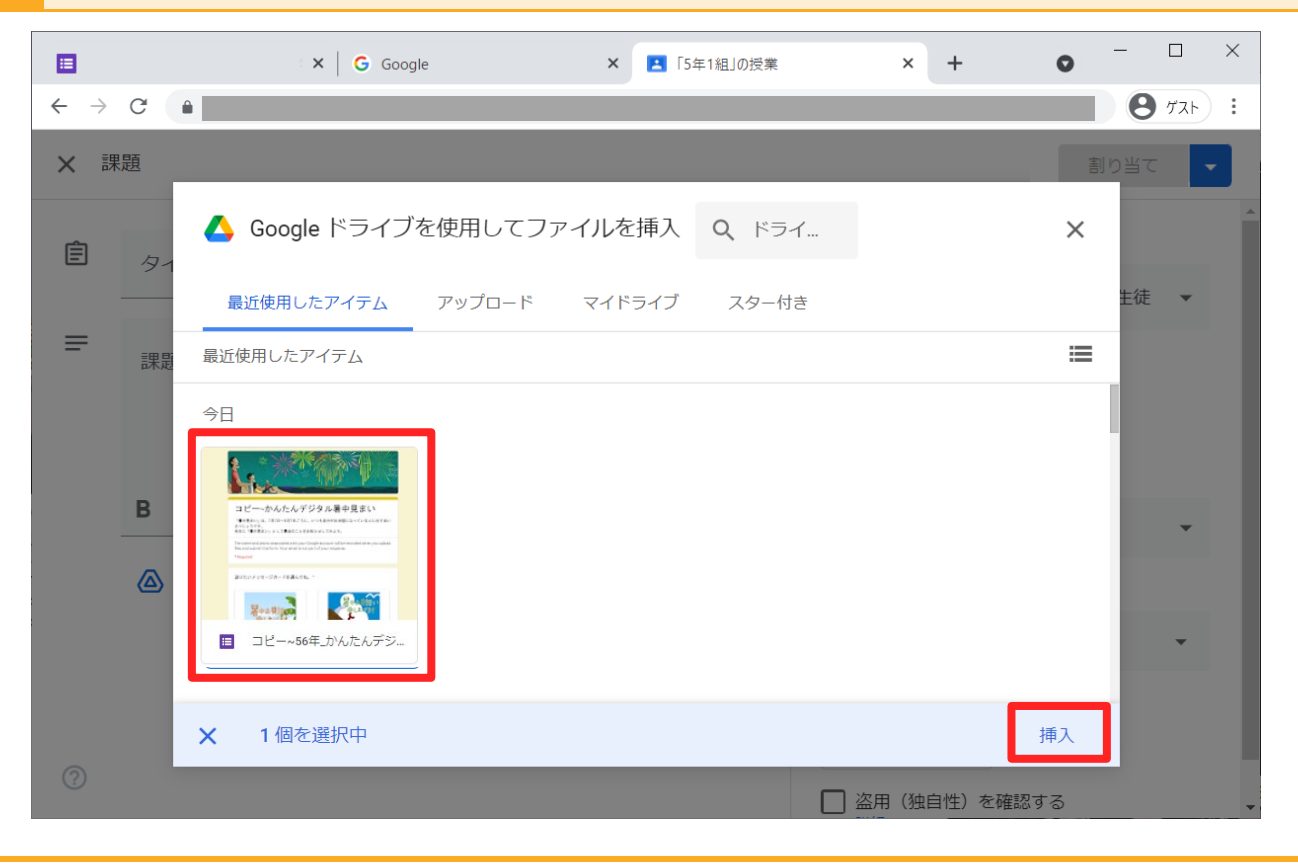

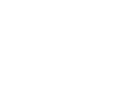

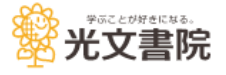

7

そのほか、タイトルや詳細、配付対象などを適宜設定します。

|                              | × G Google × IS年1組」の授業             | × + • • - • ×                          |
|------------------------------|------------------------------------|----------------------------------------|
| $\leftarrow \   \rightarrow$ | C a                                | 9 57F :                                |
| ★ 課                          | 題                                  | 保存済み 割り当て 🔻                            |
| Ê                            | タイトル<br>夏休みのワークです                  | 対象<br>5年1組 ▼ すべての生徒 ▼                  |
| =                            | 課題の詳細(省略可)<br>楽しんで取り組んでみましょう!      | 点数<br>採点なし <b>▼</b>                    |
|                              | B <i>I</i> <u>∪</u> ≔ <del>x</del> | 期限<br>8月31日(水) ▼                       |
|                              | ▲ ± ⇔ ■ +                          | トピック<br>トピックなし <b>▼</b>                |
| 0                            | コピー〜かんたんデジタル暑中見舞い<br>Google フォーム   | ルーブリック<br>+ ルーブリック<br>□ 盗用 (独自性) を確認する |

### 8 右上の「割り当て」を押します。

|                              | × G Google × IS年1組」の授業                               | × + • • - • ×                                  |
|------------------------------|------------------------------------------------------|------------------------------------------------|
| $\leftarrow \   \rightarrow$ | C 🔒                                                  | Ø 721 :                                        |
| ★ 調                          | 題                                                    | 保存済み 割り当て 🗸                                    |
| Ē                            | タイトル<br>夏休みのワークです                                    | 対象 ▲                                           |
| =                            | 課題の詳細(省略可)<br>楽しんで取り組んでみましょう!                        | 点数                                             |
|                              |                                                      | 採点なし                                           |
|                              |                                                      | 期限                                             |
|                              | $\mathbf{B} \ 1 \ \overline{0} \coloneqq \mathbf{X}$ | 8月31日(水)                                       |
|                              | ▲ ① ⊕ ■ +                                            | トピック                                           |
|                              | ■ コピー~かんたんデジタル暑中見舞い ★                                | トピックなし 🗸                                       |
|                              | Google フォーム                                          | ルーブリック                                         |
|                              |                                                      | + ルーブリック                                       |
| ?                            |                                                      | <ul> <li>□ 盗用(独自性)を確認する</li> <li>詳細</li> </ul> |

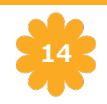

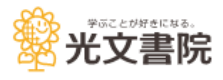

9

配信した課題は、下記の画面より提出状況が確認できます。

|           | × G Google | ★ ▶ 5年1組」の授業     | × +        | 0    | -   |     | × |
|-----------|------------|------------------|------------|------|-----|-----|---|
| ← → C     |            |                  |            |      | 0   | ゲスト | : |
| ☰ 5年1組    |            |                  |            | ٩    | *** | 9   | • |
|           | ストリーム      | 授業 メンバー 採点       |            |      |     |     |   |
| + 45      | ъ          | 📋 Google カレンダー 👌 | 🛆 クラスのドライブ | フォルダ |     |     |   |
| Î         | 夏休みのワークです  |                  | 期限: 11月24[ | *    |     |     |   |
|           |            |                  |            |      |     |     |   |
|           |            |                  |            |      |     |     |   |
|           |            |                  |            |      |     |     |   |
| 運用を作成しました |            |                  |            |      |     |     |   |
|           |            |                  |            |      |     |     | • |

#### 10 課題タイトルをクリックすることで、児童の提出状況を確認できます。

|                                          | X G Google                       | ×  | ▲「5年1組」の授業  | ×                     | +                 | 0          | -                 |     | × |
|------------------------------------------|----------------------------------|----|-------------|-----------------------|-------------------|------------|-------------------|-----|---|
| $\leftarrow \  \   \rightarrow \  \   G$ | â                                |    |             |                       |                   |            | 0                 | ゲスト | : |
| ≡ 5年                                     | 1組                               |    |             |                       |                   | ٤          | 000<br>000<br>000 | 9   | • |
|                                          | ストリーム                            | 授業 | メンバー        | 採点                    |                   |            |                   |     |   |
|                                          | + 作成                             | Ċ  | 」Google カレン | ダー 🙆 クラス              | へのドライブ            | フォルダ       | _                 |     |   |
|                                          |                                  |    |             |                       | 期限: 11月24E        | :          |                   |     |   |
|                                          | 投稿日: 11:40 (最終編集: 14:55)         |    |             |                       |                   |            |                   |     |   |
|                                          | 楽しんで取り組んでみてください                  |    |             | 21<br><sub>提出済み</sub> | <b>0</b><br>割り当て注 | 斉み         |                   |     |   |
|                                          | ******************************** | 見  |             | 提出済み<br>割り当て済         | ि<br>स्र          | 解答済<br>未解答 | み                 |     |   |
| ?                                        | 課題を表示                            |    |             |                       |                   |            |                   |     | • |

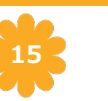

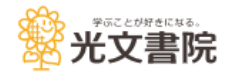

#### 11 課題の配信は「割り当て」の右にある▼から予約配信が設定できます。

| $4 \rightarrow 6$                      | 年1년」の授業 × +                                                                                                    |                                                                                                    |
|----------------------------------------|----------------------------------------------------------------------------------------------------|----------------------------------------------------------------------------------------------------|
| ← → C × 官 課題                           | Fillinger       x $g(T)h_{B}$ $B \times U$ $B \times U$ | パター・クラー     第       保存2     新り当て       ア左を設定     予定を設存       下書きを保存     すべての生徒       小     ア       加限        周期        周期なし     ・       トピック     トピック       トピック     ・       トピック     ・       ・     ・       ・     ・       ・     ・       ・     ・       ・     ・       ・     ・       ・     ・       ・     ・       ・     ・       ・     ・       ・     ・       ・     ・       ・     ・       ・     ・       ・     ・       ・     ・       ・     ・       ・     ・       ・     ・       ・     ・       ・     ・       ・     ・       ・     ・       ・     ・       ・     ・       ・     ・       ・     ・       ・     ・       ・     ・       ・     ・       ・     ・       ・     ・       ・     ・       ・ </th |
| ⑦<br>G Google x Ⅰ F<br>← → C<br>× 官 課題 | 年1년J0使来 X +                                                                                                    | × - ♂ ×<br>论 ☆ □ ④ (15- ;)                                                                                                    |
|                                        | タイトル<br>夏休みのワークです。<br>標準の時期(6時回)                                                                                                    | 保存済み     割り当て        対象     5年1組     ・     すべての生徒       点数                                                                                                    |

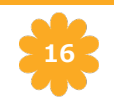

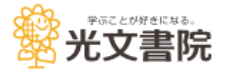

### 4 Googleフォームを利用してテンプレートの配信を行う

#### 1 Googleドライブより、1-5でコピーしたテンプレートを開きます。

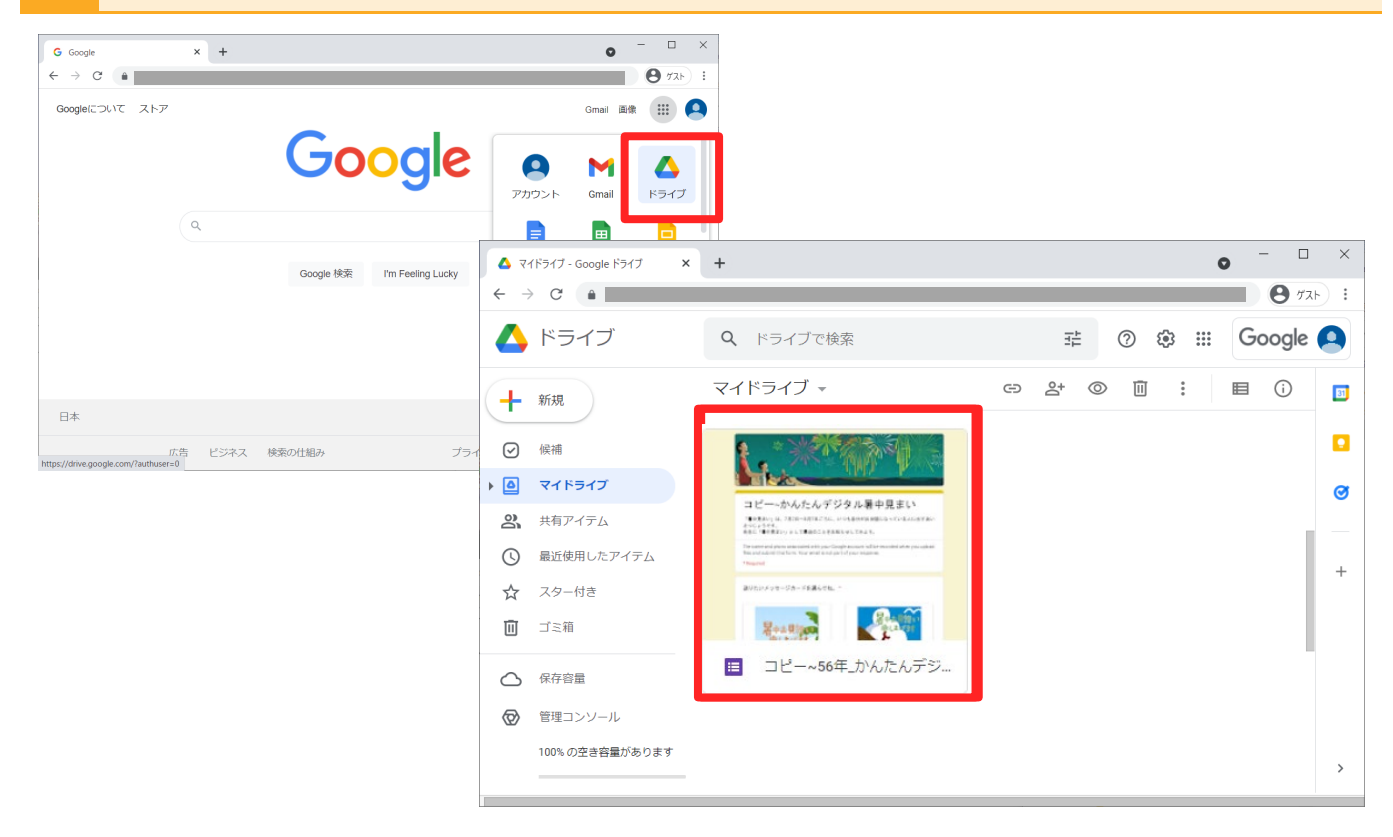

### 2 テンプレートが開きました。

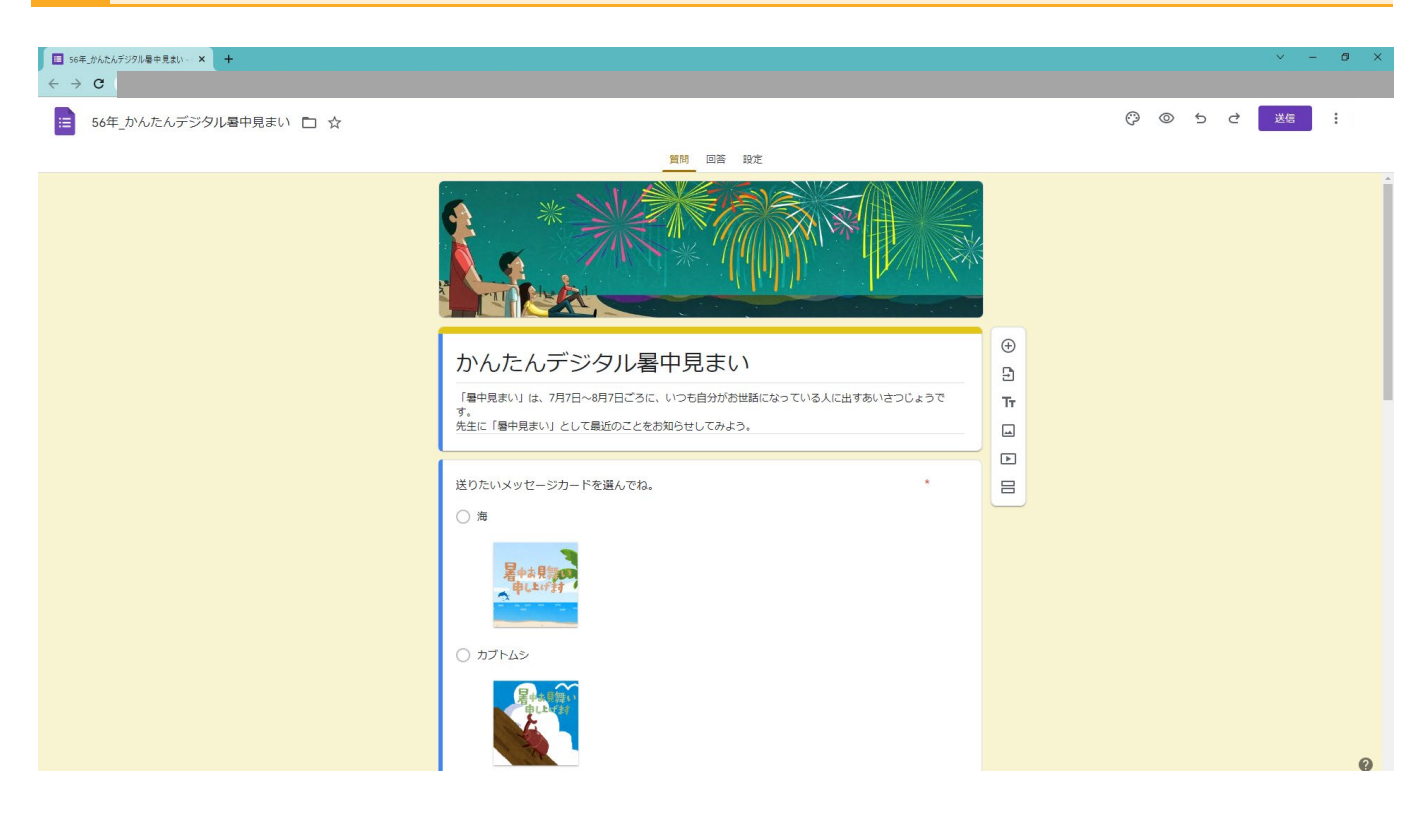

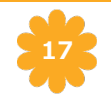

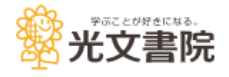

### 4 Googleフォームを利用してテンプレートの配信を行う

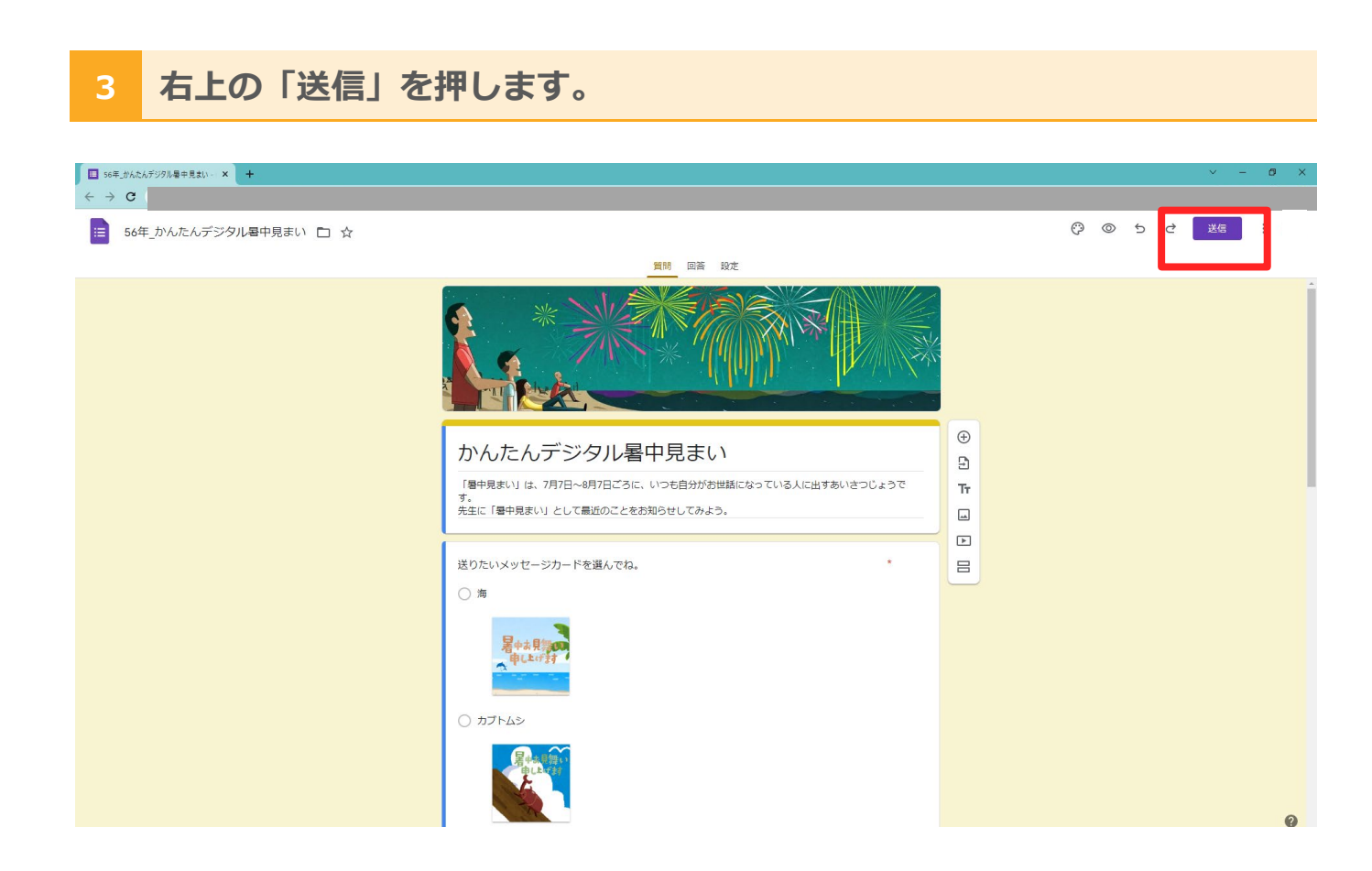

### 4 メール欄に、児童のメールアドレスを入力します。

|                       | . × +             |                   | • - • ×  |
|-----------------------|-------------------|-------------------|----------|
| ← → C ●               |                   |                   | 8 JZF :  |
| 🗙 フォームを送信             |                   |                   |          |
| ✓ 回答者の                | のメールアドレスを自動的に収集する |                   |          |
| 送信方法                  | 9                 | $\langle \rangle$ | fy       |
| メール                   |                   |                   |          |
| 送信先                   |                   |                   |          |
| student-01@test.ed.jp |                   |                   |          |
| 件名                    |                   |                   |          |
| かんたんデジタル暑中見舞い         |                   |                   |          |
| メッセージ                 |                   |                   |          |
| 楽しんで取り組んでみてくだ         | さい                |                   |          |
| □ フォームをメールに含め         | 03                |                   |          |
| <b>会・</b> 共同編集者を追加    |                   |                   | キャンセル 送信 |
|                       |                   |                   |          |

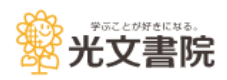

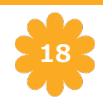

### 4 Googleフォームを利用してテンプレートの配信を行う

#### 5 件名やメッセージを入力し、「送信」を押します。

|                                                                                                  | × +          |        | 0     | - 🗆 ×          |
|--------------------------------------------------------------------------------------------------|--------------|--------|-------|----------------|
| ← → C                                                                                            |              |        |       | <b>9</b> 771 : |
| ★ フォームを送信                                                                                        |              |        |       |                |
| ✓ 回答者の                                                                                           | のメールアドレスを自動的 | りに収集する |       |                |
| 送信方法 🛛 🗖                                                                                         | Ð            | <>     |       | f y            |
| メール<br><sup>送信先</sup><br>student-01@test.ed.jp<br>件名<br>かんたんデジタル暑中見舞い<br>メッセージ<br>楽しんで取り組んでみてくださ |              |        |       |                |
| □ フォームをメールに含める                                                                                   |              |        |       |                |
| 2+ 共同編集者を追加                                                                                      |              |        | キャンセル | 送信             |

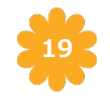

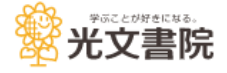

#### 1 Googleドライブより、配信したテンプレートを開きます。

| $ \begin{array}{ccc} G & Google & x & + \\ f & f & f & f \\ f & f & f \end{array} $ | o - □<br>• 77.►                                     | ×                                         |                  |
|-------------------------------------------------------------------------------------|-----------------------------------------------------|-------------------------------------------|------------------|
| Googleについて ストア                                                                      | Gmail 画像 🏢                                          | 9                                         |                  |
| Google                                                                              | アカウント Gmail ドライブ                                    |                                           |                  |
| Q. Google Mitte Pro Election Lucky                                                  | マイドライブ - Google ドライブ ×                              | पा<br>  +                                 | • - □ ×          |
|                                                                                     | ← → C ■                                             |                                           | ا ۲۵             |
|                                                                                     | 🛆 ドライブ                                              | <b>Q</b> ドライブで検索                          | 🔹 🕐 🅸 🏭 Google 🔍 |
|                                                                                     | ➡ 新規                                                | マイドライブ 👻                                  | ☞ 완 ◎ 値 : ▤ ⓒ ◙  |
| 日本                                                                                  | <ul> <li> <ul> <li></li></ul></li></ul>             | ・<br>・<br>・<br>・<br>・<br>・<br>・<br>・<br>・ | +                |
|                                                                                     | <ul> <li>管理コンソール</li> <li>100%の空き容量があります</li> </ul> |                                           | >                |

### 2 中央のタブより、「回答」を開きます。

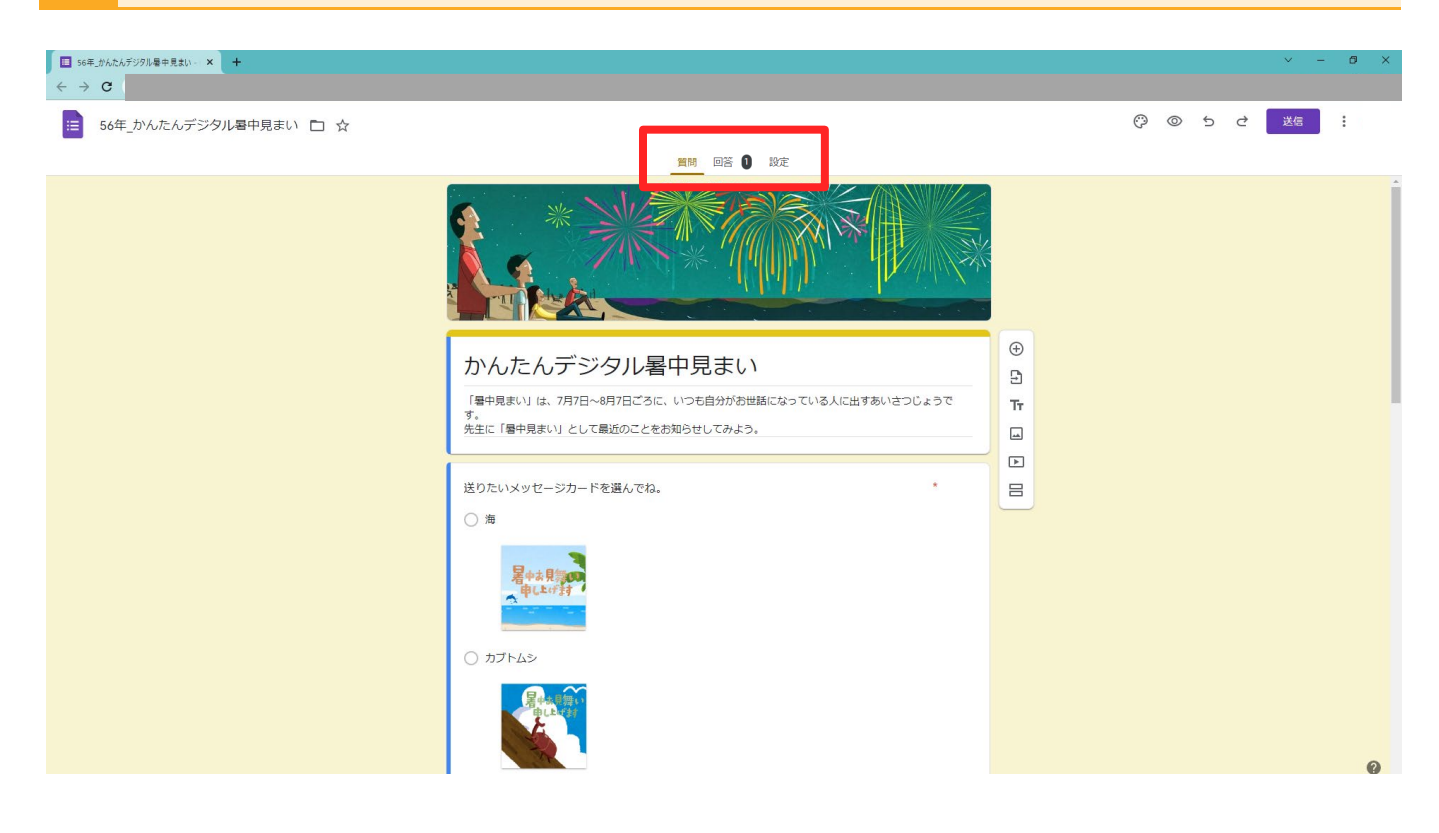

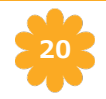

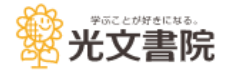

| 3 各種回答結果を                            | 閲覧できます。                    |                           |                |
|--------------------------------------|----------------------------|---------------------------|----------------|
| 王 5年1組 × ム マイドライブ - Google ドライブ × 国: | ビー ~ かんたんデジタル暑中見無し × +     |                           | ~ - 0 ×        |
| ← → C                                |                            |                           | 🖻 🖈 🛛 🔕 (17- 🕴 |
|                                      | 集: 27 分前(光文書院<br>ーザー さん)   |                           | ලී 💿 ප 🕑 😹 i 🔔 |
| _                                    | 質問 回答 2                    | 設定                        |                |
|                                      | 2 件の回答                     | <b>•</b> :                |                |
|                                      |                            | 回答を受付中                    |                |
|                                      | 概要 質問                      | 個別                        |                |
|                                      | 回答状況                       |                           |                |
|                                      | メール                        |                           |                |
|                                      | student-02 _               |                           |                |
|                                      | student-01 _               |                           |                |
|                                      | 送りたいメッセージカードを選んでね<br>2件の回答 | 0 28-                     |                |
|                                      | 50%                        | ● 01800<br>● おぶとむし<br>● 項 |                |
|                                      | 夏休み前半、元気だったかな?<br>2 作の回答   | 0 =2-                     | Ø              |

| ■ S年1組 × ▲ マイドライブ - Google ドライブ × ■ コピー~     | がんたんデジタル場中見無: × +                                                      |       |   |     |   | V  | - | 0 X |
|----------------------------------------------|------------------------------------------------------------------------|-------|---|-----|---|----|---|-----|
| ことして、このでは、このでは、このでは、このでは、このでは、このでは、このでは、このでは | 分前(光文書稿<br>さん)                                                         |       | © | © 5 | ¢ | 送信 | : | 9   |
|                                              | 質問 回答 2 設定<br>50%                                                      |       |   |     |   |    |   |     |
|                                              |                                                                        |       |   |     |   |    |   |     |
|                                              | 夏休み前半、元気だったかな?<br>2月の回答                                                | 0 58- |   |     |   |    |   |     |
|                                              | <ul> <li>⑦元気!</li> <li>● 元気!</li> <li>● ホロラ</li> <li>● まあまあ</li> </ul> |       |   |     |   |    |   |     |
|                                              | 50%                                                                    |       |   |     |   |    |   |     |
|                                              | 楽しかったことや出来事を書いてね<br>2月の回答                                              |       |   |     |   |    |   |     |
|                                              | 海に行った                                                                  |       |   |     |   |    |   |     |
|                                              | 野球の試合がありました。                                                           |       |   |     |   |    |   |     |
|                                              | 先生にメッセージを書ごう!<br>2件の図音                                                 |       |   |     |   |    |   |     |
|                                              | 楽しく夏休みを過ごしています。宿題はまだ終わっていません!                                          |       |   |     |   |    |   |     |
|                                              | 先生と早くお話したいです。                                                          |       |   |     |   |    |   |     |
|                                              |                                                                        |       |   |     |   |    |   | 0   |

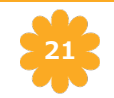

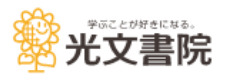

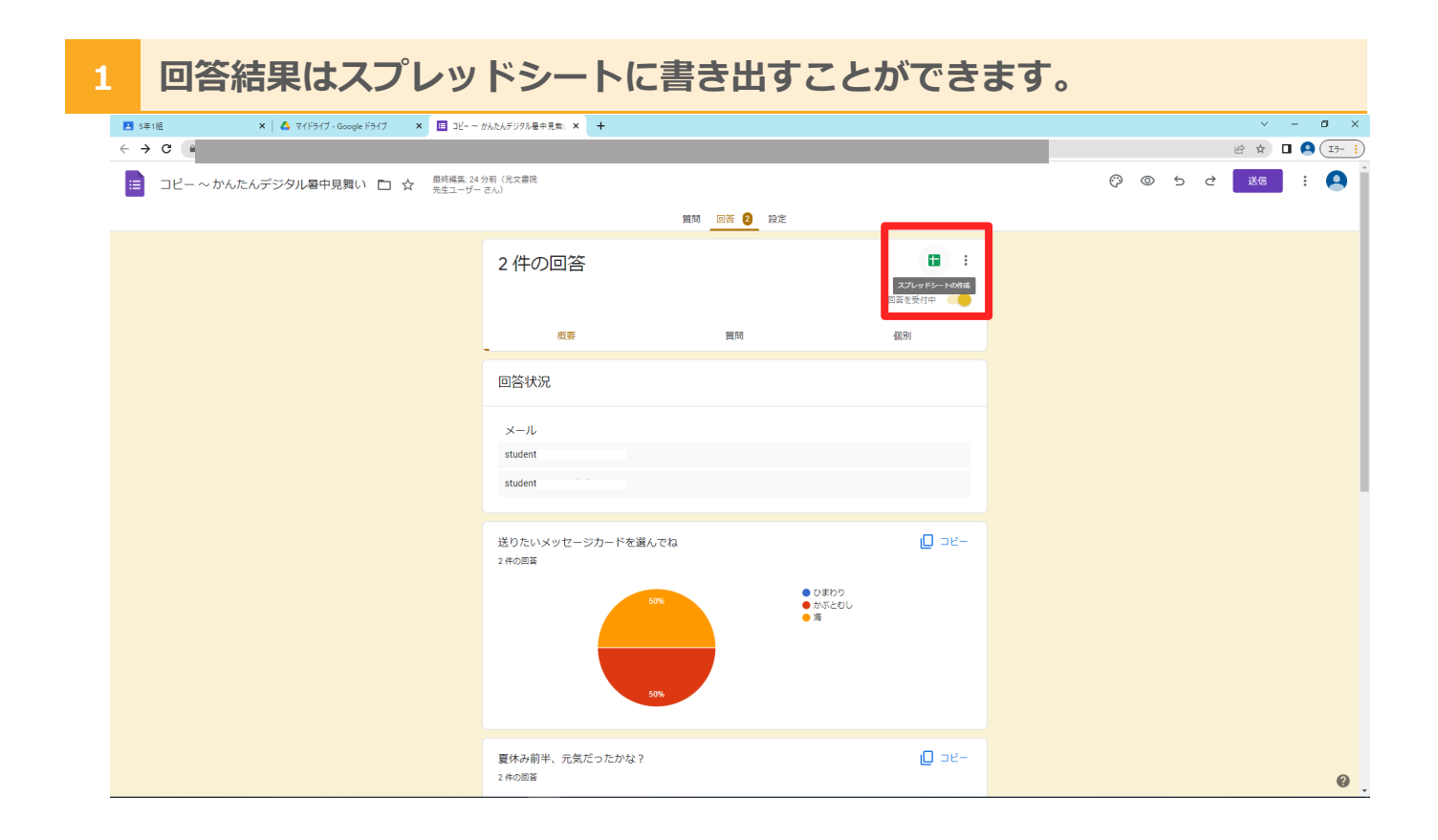

### 2 回答結果のグラフはコピーして貼り付けができます。

| 5年1組 × 💩 マイドライブ - Google ドライブ × 国 コピー~;                 | Yんたんデジクル毎中見無: × +                                    | ~ - 0 ×           |
|---------------------------------------------------------|------------------------------------------------------|-------------------|
| < → C                                                   |                                                      | 🖻 🖈 🗖 🙆 (15- 🔅    |
| □ビー ~ かんたんデジタル暑中見舞い □ ☆ <sup>最終編集, 25</sup> ;<br>先生ユーザー | )前 (光文書流<br>さん)                                      | (?) © 5 c 🗷 🔅 🔔 Â |
|                                                         | 置問 回答 🙆 設定                                           |                   |
|                                                         | 送りたいメッセージカードを選んでね<br>2 件の回答<br>50% ・ ひまわり<br>50%     |                   |
|                                                         | 夏休み前半、元気だったかな?<br>2 件の送益 50% 50% 50% 50% 50% 50% 50% |                   |

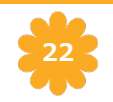

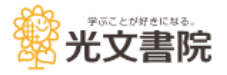

### 7 注意事項

#### 1 サービスの提供について

本サービスは、Google社のサービスを利用しております。そのため、将来 的なGoogle社の仕様変更等により使用できなくなる場合があります。予め ご了承ください。

#### 2 「アクセス権が必要です」と表示されてしまう場合

「デジタル子どもと夏だより」」サイトより、使用したいフォームのアイ コンをクリックした際、下記のように「アクセス権が必要です」と表示さ れてしまう場合は、学内のICTのご担当の先生など、Googleアカウントの 特権管理者へ、組織外のファイルが受信できるよう設定変更をご依頼くだ さい。

本画面より「アクセス権限をリクエスト」ボタンを押しても、ご利用ができるようにはなりませんので、ご注意ください。

| (● sussectation intex × ) +<br>← → C | · · · · · ·                                                                                             |                                             |
|--------------------------------------|----------------------------------------------------------------------------------------------------|---------------------------------------------|
| BCCSNICO                             | x +                                                                                                    | <ul> <li>- □ ×</li> <li>• गरा• :</li> </ul> |
|                                      | <b>Google ドライブ</b><br><b>アクセス権が必要です</b><br>アクセス権をリクエストするか、アクセス権のあるアカ<br>ウントに切り替えてください。詳細<br>メッセージ (省略可) |                                             |

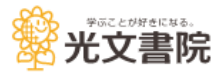

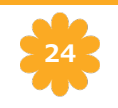

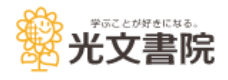